# **Registration for Android (tablets and phones)**

September 2017

## **QuickConnect Tool Configuration or Manual Configuration**

### Register Android using QuickConnect Tool

- 1. Connect to the AnselmWIFI network. Use the Android System to sign in to Wi-Fi network
- 2. Google page opens. Type the following URL <u>https://netlogin.anselm.edu</u>
- 3. Click on AnselmSecure QuickConnect Tool. Click Start.
- 4. Follow the directions to install QuickConnect.
- 5. Go back to browser page and click **Start**. You may need to type netlogin.anselm.edu again.
- 6. Upon successful completion, connect to **AnselmSecure**.
- 7. Remove/Forget AnselmWIFI from your device.

#### Register Android using Manual Configuration

#### How to Connect to AnselmSecure with Android Device

While there are many Android devices on the market today, these instructions help you set up 802.1x connection on **AnselmSecure**. Your device may not require all of these settings included below:

Connect to **AnselmSecure**. Your device will display a window where you will supply additional setup for AnselmSecure network connection. The following is a list of what these values should be set to for successful connection.

| EAP method:             | PEAP                                                         |
|-------------------------|--------------------------------------------------------------|
| Phase 2 Authentication: | MSCHAPV2                                                     |
| CA Certificate:         | Use system certificates, If no choice use unspecified or N/A |
| Domain:                 | anselm.edu                                                   |
| Client Certificate:     | N/A                                                          |
| Identity:               | Your Anselm account username                                 |
| Anonymous Identity:     | N/A                                                          |
| Wireless Password:      | Your Anselm account password                                 |

Advanced Options if available: Proxy: None IP Settings: DHCP